さいたま市立宮前小学校

## スタディサプリ ログイン方法

① L-Gate の左側にある教材・アプリの中にある、スタディサプリをクリック

もしくは「スタディサプリ ログイン」で検索し、ログインも可能。

https://learn.studysapuri.jp/ja/login

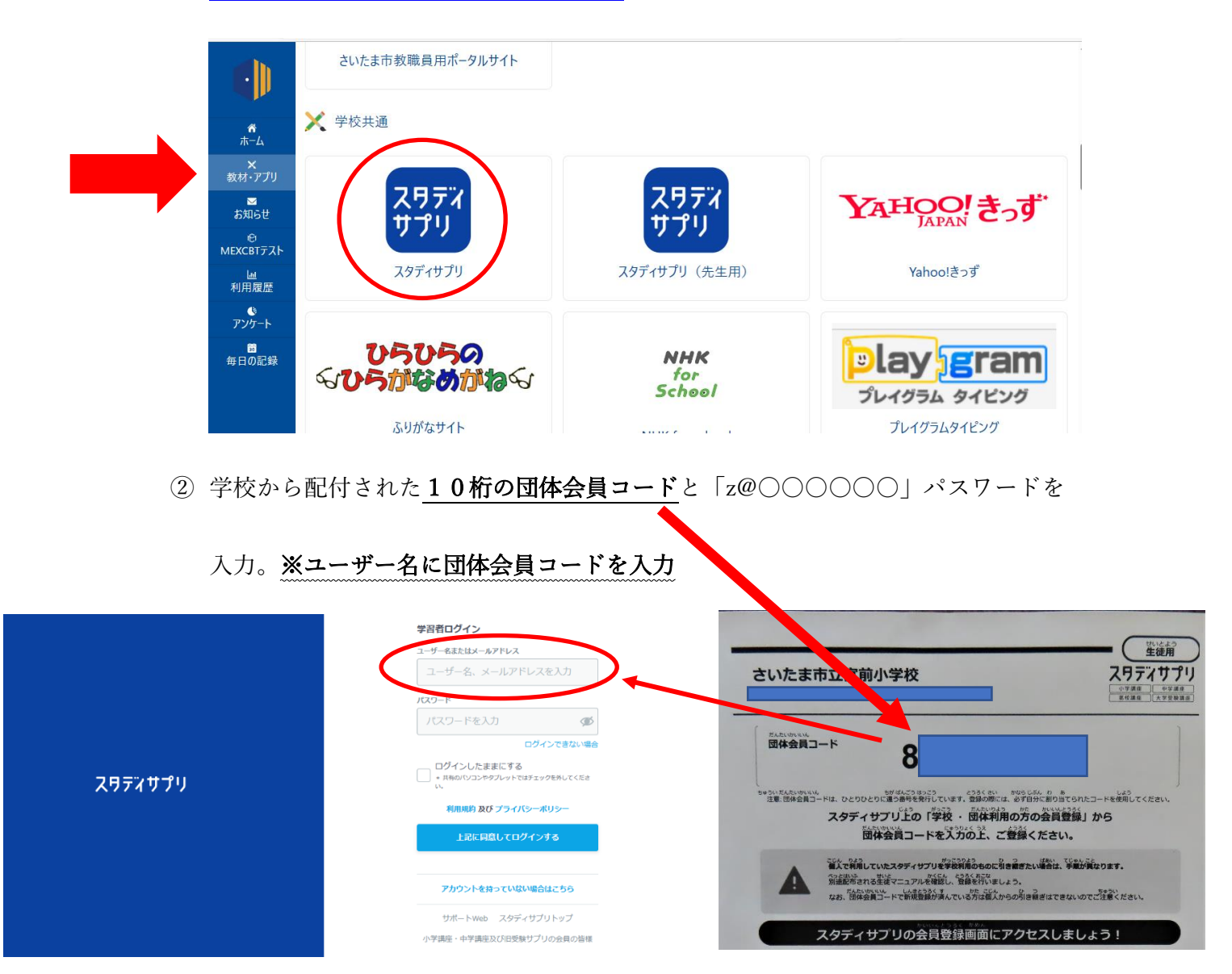

③ スタディサプリのホーム画面が開きましたらログイン完了です。

## ログインできない、できたけど宿題が配信されていない

去年のアカウントで入ってしまっている→ログアウトしていただき、今年度のアカウ

ントでログインをお願いします。

| ス ティサプリ 講義動画を検索 例:不定詞 英語                                    |            |                          |                       |
|-------------------------------------------------------------|------------|--------------------------|-----------------------|
| 宿題(しゅくだい) 💿                                                 |            | スタディザブリからのおしらせ 🕢 🚳       | こちらからログアウト            |
|                                                             |            | プロフィール<br>サポートWeb(保護者向け) | していただきますと、最           |
| <b>いまやるべき宿題(しゅくだい)はありません</b><br>先生(せんせい)からの宿題(しゅくだい)をまちましょう |            | 大切 (たいせつ) なおしらせ          | 初のログイン画面になります。今年度のユーザ |
|                                                             |            | よくある質問<br>ご利用ガイド         | ー名(10桁の団体会員           |
|                                                             |            | ログアウト                    | コード)を入力してくだ           |
| あたらしいアンケート                                                  | かつどうメモのきろく |                          | さい。                   |
|                                                             |            |                          |                       |